# PPP Loan Tracking and Recording Expenses in QuickBooks Desktop

#### **Recording a PPP Loan and Tracking Corresponding Expenses**

There are a few options in QuickBooks for how to record the funds received from the **Paycheck Protection Program** (PPP) loan and the expenses to which the funds are used. To keep your financial reports consistent and comparable with the prior year, and since using classes may not be an available option for all QuickBooks users, we will present the following way of recording.

#### 1) Create a sub account to the bank account in the Chart of Accounts.

- In the Chart of Accounts, select Account  $\mathbf{\nabla}$ , then select New
- Select Bank, click Continue
- Enter a name for the account, like "PPP Loan Funds"
- Click Sub-account of and choose the bank account from the drop down
- Click Save and Close

| •                                                                                      | Char                                                                  | t of Accounts               | _                | _                                                                                                    | _ = ×   |  |
|----------------------------------------------------------------------------------------|-----------------------------------------------------------------------|-----------------------------|------------------|----------------------------------------------------------------------------------------------------|---------|--|
| Loog for account name or number                                                        | Search Reget                                                          |                             |                  |                                                                                                    |         |  |
| NAME                                                                                   |                                                                       |                             | . ≰ i type       | BALANCE TOT                                                                                                    | ATTACH  |  |
| + 10100 Checking                                                                       |                                                                       |                             | 🞸 Bank           | 46                                                                                                    | ,969.10 |  |
| + 10300 · Savings                                                                      |                                                                       | Add New Account: Cho        | ose Account Type |                                                                                                    | - E X   |  |
| 10400 Petty Cash     11000 Accounts Receivable                                         | Choose one account type a                                             | nd click Continue.          |                  |                                                                                                    |         |  |
| 12000 - Undeposited Funds     12100 - Inventory Asset                                  | Categorize money your busine                                          | iss earns or spends         | _                |                                                                                                    |         |  |
| 12800 Employee Advances     13100 Pre-paid Insurance     13400 Retainage Receivable    | C Income<br>Expense                                                   |                             | Crisu            | Bank Account<br>Create one for each cash account,<br>such as:<br>• Pethy cash<br>• Checking<br>• Savings<br>• Money market |         |  |
| 15000 Furniture and Equipment     15100 Vehicles     15200 - Buildings and Improvement | Or, track the value of your asse<br>Fixed Asset (major purcha<br>Bank | ts and liabilities<br>(ses) |                  |                                                                                                    |         |  |
| Activities • F                                                                         | © Loa <u>n</u><br>© Credit Car <u>d</u><br>© Eguity                   |                             |                  |                                                                                                    | More    |  |
| (2008-00)                                                                              | O Other Account Types                                                 | <select></select>           | •                |                                                                                                    |         |  |
|                                                                                        | Help me choose the right account t                                    | ype.                        |                  | Conținue                                                                                                    | Cancel  |  |

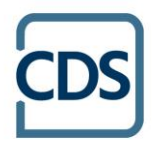

|                                      |                                       | Shirt of Accounts                |                                     | ÷               | . 🗆 >   |
|--------------------------------------|---------------------------------------|----------------------------------|-------------------------------------|-----------------|---------|
| Look for account name or number      | Search Repet                          |                                  |                                     |                 |         |
| NAME                                 |                                       | 5                                | TYPE                                | BALANCE TOTAL   | TACH    |
| * 10100 - Checking                   |                                       | \$                               | Bank                                | 46,969.10       |         |
| + 10300 · Savings                    | a .                                   | Add blow becom                   |                                     | 1               | -       |
| + 10400 Petty Cash                   |                                       | Page Tama Paccoa                 |                                     |                 | - 1-1 · |
| + 11000 Accounts Receivable          | Account Type Ba                       | nk *                             |                                     | Number 10101    |         |
| + 12000 Undeposited Funds            | · · · · · · · · · · · · · · · · · · · |                                  |                                     |                 |         |
| + 12100 Inventory Asset              |                                       |                                  |                                     |                 |         |
| + 12800 · Employee Advances          | Account Name                          | PPP Loan Funds                   |                                     |                 |         |
| + 13100 - Pre-paid Insurance         |                                       |                                  |                                     |                 |         |
| + 13400 - Retainage Receivable       | 2020/00/00                            | S Zopacconut or [bound - cuecki  | ng ·                                |                 |         |
| + 15000 · Furniture and Equipment    | OPTIONAL                              |                                  |                                     |                 |         |
| + 15100 Vehicles                     | Description                           |                                  |                                     |                 |         |
| + 15200 - Buildings and Improvements |                                       |                                  |                                     |                 |         |
|                                      | dura contra menter                    |                                  |                                     |                 |         |
| Account  Activities Re               | Bank Acct. No.                        |                                  |                                     |                 |         |
| 83                                   | Routing Number                        |                                  |                                     |                 |         |
|                                      |                                       | 2200 TO 00 TO 00                 |                                     |                 |         |
| Estimat                              | Tag-Line Mapping                      | B/S-Assets: Cash *               | How do I choose the                 | light tax line? |         |
|                                      |                                       | Enter Opening Balance            | Should Lenter an open               | ning balance?   |         |
|                                      |                                       | Remind me to order checks when I | reach check number<br>IckBooks Leam | more            |         |
|                                      |                                       |                                  | Save & Close Sav                    | e & New Cancel  |         |

#### 2) Create a new loan account in the Chart of Accounts.

- In the Chart of Accounts, select Account ▼, then select New
- Select Other Account Types, then select Long Term Liability
- Click Continue
- Enter a name for the account, like "PPP Loan"
- Click Save and Close

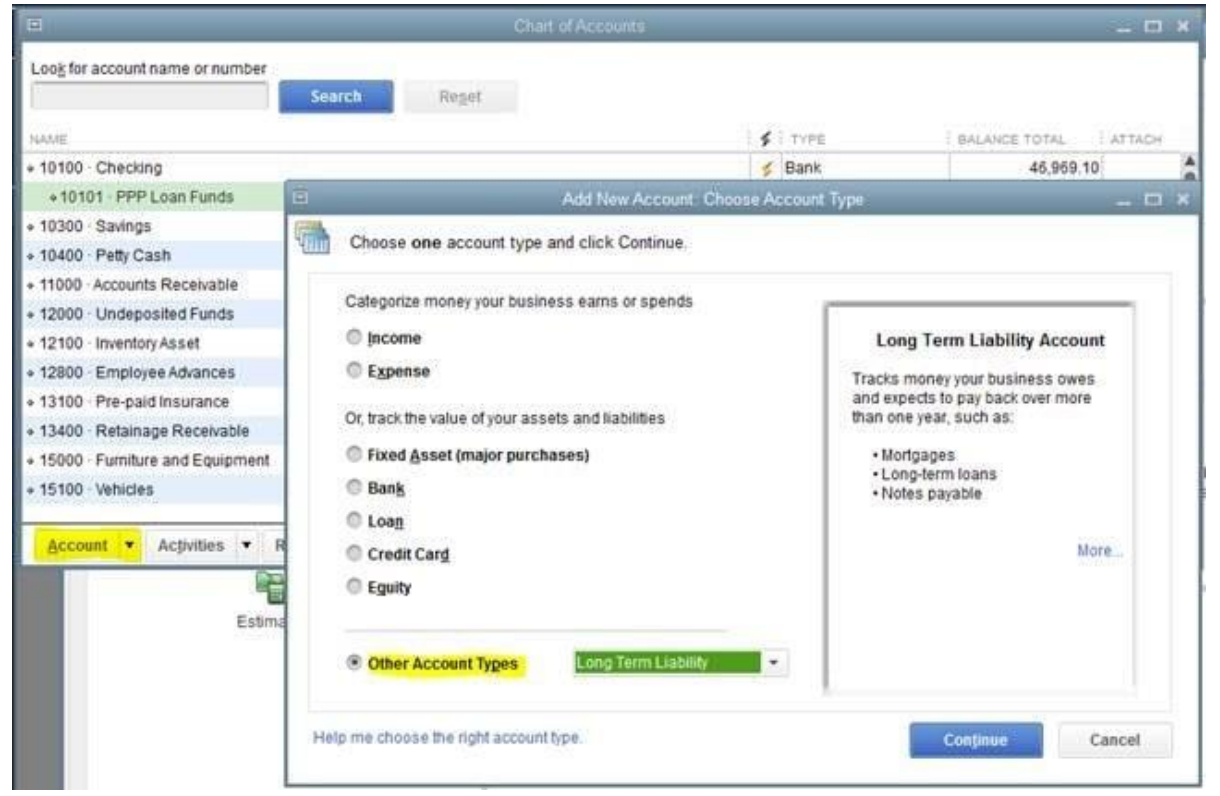

**OFFICES** Willmar | Benson | Morris | Litchfield | St. Cloud-Sartell www.cdscpa.com | (888) 388-1040

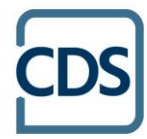

|                  | Subaccount of                   | *                     |                 |  |
|------------------|---------------------------------|-----------------------|-----------------|--|
| OPTIONAL         |                                 |                       |                 |  |
| Description      |                                 |                       |                 |  |
|                  |                                 |                       |                 |  |
| Account No.      |                                 | D                     |                 |  |
| Tag-Line Mapping | B/S-Liabs/Eq.: L-T Mortgage/n + | How do I choose the   | right tax line? |  |
|                  | Enter Opening Balance           | Should I enter an ope | ning balance?   |  |
|                  |                                 |                       |                 |  |
|                  |                                 |                       |                 |  |

#### 3) Record the loan proceeds received.

- Select Banking, then select Make Deposit
- Change the Deposit To account to the new bank sub-account
- In the From Account column, choose the loan account created
- Enter the amount received in the Amount column
- Click Save and Close

| Look for account name or number<br>* 23200 · Loan - Vehicles (Pickup Truck)<br>* 23300 · PPP Loan<br>* 28100 · Loan - Cumthurel<br>* 28200 · Loan - Furnhurel<br>* 28200 · Nortgage - Office<br>* 28200 · Mortgage - Office<br>* 28200 · Mortgage - Office<br>* 28200 · Mortgage - Office<br>* 28200 · Nortgage - Office<br>* 28200 · Capital Stock<br>* 31400 · Shareholder Dist<br>* 40100 · Construction Inco<br>+ 40110 · Construction Inco<br>+ 40110 · Construction Inco<br>* 40110 · Construction Inco          | Next Save      Next Save      Next Next Next Next Next Next Next N                    | Print  PPP Loan Function PPP Loan PPP Loan PPP L          | Make Deposits<br>yments Histor<br>ts - Date<br>ave received List a       | y Journal 1<br>05/01/2020                                                                                                  | i ability<br>iability<br>Attach<br>Memo Dr<br>to deposit bel<br>PMT METH | eposit<br>ow.           | ANDUNT<br>45,500.00               |
|----------------------------------------------------------------------------------------------------|---------------------------------------------------------------------------------------|----------------------------------------------------------------------------------------------------|--------------------------------------------------------------------------|----------------------------------------------------------------------------------------------------|--------------------------------------------------------------------------|-------------------------|-----------------------------------|
| VALUE           23200 · Loan - Vehicles (Pickup Truck)           23300 · PPP Loan           28100 · Loan - Construct           28200 · Loan - Furnitured           28200 · Rodragae - Office           28000 · Note Payable - Bis           28000 · Note Payable - Bis           28000 · Note Payable - Bis           28000 · Note Payable - Bis           20000 · Capital Stock           21400 · Shareholder Disk           40100 · Cashtudion Incom           + 40110 · Design Incom           Account · Activitier | Next Save      Save      10100 Checking 1010 nts to select customer p     1000        | Print  PPP Loan Funct Prove that you h: Prove account Prove account Prov          | Make Deposits<br>yments Tistor<br>ts - Date<br>ave received List a       | TryPE Long Term L Long Term L Long Term L U     Solution                                                                   | Attach Memo D to deposit bel Plat METH                                   | eposit<br>ow            | TAL ATTACH<br>.541.00<br>0.00<br> |
| 23200 Loan - Vehicles (Pickup Truck)<br>23300 - PPP Loan<br>28100 Loan - Construct<br>28200 Loan - Furniture<br>28700 Note Payable - B<br>28900 Mortgage - Office<br>30000 - Opening Bal Equi<br>30100 - Capital Stock<br>23000 Retained Earning<br>40100 - Construction Incom<br>+ 40100 - Design Incom                                                                                                    | Next Save      Save      10100 Checking 1010     Ints to select customer p     1000   | Print • 💀 Pay<br>01 · PPP Loan Fund<br>ayments that you h:<br>PPDLACCOUNT<br>23300 · PPP Loan<br>•                                                                                                    | Make Deposits<br>yments Tistor<br>ts  Tible Date<br>ave received. List a | Long Term L<br>Long Term L<br>9  2 Journal 1<br>05/01/2020 2 Journal 1<br>05/01/2020 2 Journal 1<br>05/01/2020 2 Journal 1 | Attach<br>Memo D<br>to deposit bel<br>PMT METH                           | 22<br>eposit<br>ow.     | .641.00<br>0.00<br>               |
| 23300 - PPP Loan<br>28100 - Loan - Constructi<br>28200 - Loan - Furniture(<br>28700 - Note Payable - Bi<br>28900 - Mortage - Office<br>30000 - Opening Bal Equi<br>30100 - Capital Stock<br>31400 Shareholder Disk<br>40100 - Construction Incom<br>+ 40110 - Design Incoms<br><u>Account</u> ▼ Acţivitie                                                                                                    | Next Save      Sove      10100 Checking 1010     Ints to select customer p  ROM     2 | Print PPP Loan Fund<br>ayments that you h:<br>PPDN ACCOUNT<br>23300 - PPP Loan                                                                                                    | Make Deposits<br>yments T Histor<br>ts T Date<br>ave received List a     | Long Term L<br>y Journal 1<br>05/01/2020 III<br>iny other amounts<br>CHIC NO.                                              | Attach<br>Memo D<br>to deposit bel<br>PMT METH                           | eposit<br>ow<br>CLASS   | 0.00<br>                          |
| 28100 Loan - Constructi<br>28200 Loan - Furnitured<br>28700 Note Payable - BS<br>28900 Mortgage - Office<br>28000 Ocephing Bal Equi<br>30100 Capital Stock<br>31400 Shareholder Disk<br>40100 Construction Incom<br>+ 40110 - Design Incoms<br>Account   Activitie                                                                                                    | Next Save      Sove      10100 Checking 1010 nts to select customer p  ROM            | Print • PP Point<br>ayments that you h:<br>PPDMACCOUNT<br>23300 • PPP Loan                                                                                                    | Make Deposita<br>yments Thistor<br>ts T Date<br>ave received List a      | y Journal 1<br>05/01/2020 III<br>iny other amounts<br>CHIC NO.                                                             | Attach<br>Memo D<br>to deposit bel<br>PMT METH                           | eposit<br>ow<br>i class |                                   |
| 28200 · Loan - Furniture(     Previous     28700 · Note Payable - Bg     28900 · Mortgage - Office     30100 · Capital Stock     31400 · Shareholder Disk     32000 · Retained Earning     40110 · Design Income     Activitie                                                                                                    | Next Save      Save      In100 Checking 1010     Ints to select customer p  ROM       | Print  PPP Loan Fund<br>ayments that you have<br>compared as a compared by the second<br>compared by the second second seco | yments 📑 Histor<br>15 • Date<br>ave received. List a<br>1 MEMO           | y Journal 1<br>05/01/2020 III<br>any other amounts<br>CHICNO.                                                              | Attach<br>Memo D<br>to deposit bel<br>PMT METH                           | eposit<br>ow<br>i class | 45,500.00                         |
| 28900 · Mortgage - Office<br>30000 · Opening Bal Equ<br>30100 · Capital Stock<br>31400 · Shareholder Dist<br>20000 · Retained Earning<br>40100 · Construction Incom<br>+ 40110 · Design Income<br><u>Account</u> • Activitie                                                                                                    | 10100 · Checking 1010<br>Ints to select customer p<br>ROM                             | 01 - PPP Loan Fund<br>layments that you hi<br>PRDM ACCOUNT<br>23300 - PPP Loan                                                                                                    | ts   Date Date                                                           | 05/01/2020                                                                                                    | Memo D<br>to deposit bel<br>PMT METH                                     | eposit<br>ow<br>i class | 45,500.00                         |
| 30000 · Opening Bal Equi<br>30100 · Capital Stock<br>31400 · Shareholder Disk<br>32000 · Retained Earning<br>40100 · Construction Incom<br>+40110 · Design Income<br>Account V Activitie                                                                                                    | nts to select customer p<br>ROM                                                       | ayments that you ha<br>FROM ACCOUNT<br>23300 - PPP Loan<br>*                                                                                                    | ave received. List a                                                     | Env other amounts                                                                                                    | to deposit bel                                                           | ow.<br>I class          | 45,500.00                         |
| 32000 Retained Earning<br>40100 - Construction Incom<br>+40110 - Design Income<br>Account   Activitie                                                                                                    |                                                                                       | 23300 - PPP Loan                                                                                                    |                                                                          |                                                                                                    |                                                                          |                         | 45,500.00                         |
| 40100 - Construction Incom<br>+40110 - Design Income<br>Account  Activities                                                                                                    | +                                                                                     | •                                                                                                    |                                                                          |                                                                                                    |                                                                          |                         |                                   |
| +40110 - Design Income                                                                                                    |                                                                                       |                                                                                                    |                                                                          |                                                                                                    |                                                                          |                         |                                   |
| Account  Activitie                                                                                                    |                                                                                       |                                                                                                    |                                                                          |                                                                                                    |                                                                          |                         |                                   |
| Breenin , webune                                                                                                    |                                                                                       |                                                                                                    |                                                                          |                                                                                                    |                                                                          |                         |                                   |
|                                                                                                    |                                                                                       |                                                                                                    |                                                                          |                                                                                                    |                                                                          |                         |                                   |
|                                                                                                    |                                                                                       |                                                                                                    |                                                                          |                                                                                                    |                                                                          |                         |                                   |
|                                                                                                    |                                                                                       |                                                                                                    |                                                                          |                                                                                                    |                                                                          |                         |                                   |
|                                                                                                    |                                                                                       |                                                                                                    |                                                                          |                                                                                                    |                                                                          |                         | 3                                 |
| To get cash b<br>where you wa                                                                                                    | back from this deposit, e<br>ant this money to go, su                                 | nter the amount be<br>ch as your Petty Ca                                                                                                    | low. Indicate the a<br>sh account.                                       | Deposi                                                                                                    | it Subtotal                                                              |                         | 45,500.00                         |
| Cash back g                                                                                                    | goes to 0                                                                             | Cash back memo                                                                                                    |                                                                          | Cash back                                                                                                    | amount                                                                   |                         |                                   |
|                                                                                                    | •                                                                                     |                                                                                                    |                                                                          |                                                                                                    |                                                                          |                         |                                   |
|                                                                                                    |                                                                                       |                                                                                                    |                                                                          | Dep                                                                                                    | osit Total                                                               |                         | 45,500.00                         |
|                                                                                                    |                                                                                       |                                                                                                    |                                                                          | Save & Close                                                                                                    | Save                                                                     | & New                   | Clear                             |

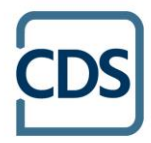

#### 4) Pay your expenses from the bank account as you normally would.

### 5) Create a journal entry.

After paying an eligible expense using PPP loan funds, enter a journal entry to transfer the amount from the PPP Loan Funds sub-account to the regular bank account. Note in the memo what the transfer is for. The transfer amount used for payroll will be for the allowable expenses only (gross wages including vacation and sick time, employer retirement plan contribution, employer health insurance premiums paid). These amounts can be obtained from a Payroll Summary report. The PPP Loan Funds sub-account will show how much of the funds remain.

- Go to Company, then Make Journal Entries
- Enter info as shown
- Click Save and Close

| -            |                              |              |            |                                        |              | - VIII - VIII |       |
|--------------|------------------------------|--------------|------------|----------------------------------------|--------------|---------------|-------|
|              |                              |              |            | eneral Journal Entries                 |              |               | - 8 1 |
| Main         | Reports                      |              |            |                                        |              |               | 26 ^  |
|              |                              | reate a Copy | / E        |                                        |              |               |       |
| Find         | New Save Delete              | Aemorize Rev | erse Print | Attach Hide Send                       |              |               |       |
|              |                              |              |            | File List GJEs                         |              |               |       |
|              |                              |              |            |                                        |              |               |       |
| ATE 05/0     | 5/2020 10 ENTRY NO.          |              | ADJUST     | ING ENTRY                              |              |               |       |
| COUNT        |                              | î DEBIT      | CREDIT     | MEMO                                   | 3 NAME       | BILLA I CLA   | \$\$  |
| 0100 Ch      | ecking                       | 375.2        | 5          | Transfer PPP funds for utility payment |              |               | 2     |
| 0100 Ch      | ecking 10101 PPP Loan Fu     | inds         | 375.25     | Transfer PPP funds for utility payment |              |               | 1     |
|              |                              |              |            |                                        |              |               |       |
|              |                              |              |            |                                        |              |               |       |
|              |                              |              |            |                                        |              |               |       |
|              |                              |              |            |                                        |              |               |       |
|              |                              | Totals 375.2 | 5 375.25   |                                        |              |               |       |
|              |                              |              |            |                                        |              |               |       |
| ist of Selei | cted General Journal Entries | This Month   |            | × .                                    |              |               |       |
| DATE         | ENTRY, NO ADJ                | LADCOUNT I   | VENIO      | DEBIT/CREDIT(4//)                      |              |               |       |
|              |                              | 1 1          | 123        |                                        |              |               |       |
|              |                              | 1 1          |            |                                        |              |               |       |
|              |                              | 1 1          |            |                                        |              |               |       |
|              |                              | 1 1          |            |                                        |              |               |       |
|              |                              | 1 1          |            |                                        |              |               |       |
|              |                              | 1 1          |            |                                        |              |               |       |
|              |                              |              |            |                                        |              |               |       |
|              |                              |              |            |                                        |              |               |       |
|              |                              |              |            |                                        |              | -             |       |
|              |                              |              |            |                                        | Save & Close | Sava & Morar  | Clear |

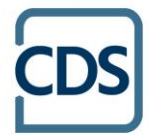

|                                      |           |              |           | Payroll Sum      |                 |           |          |            |           |       |       |           |
|--------------------------------------|-----------|--------------|-----------|------------------|-----------------|-----------|----------|------------|-----------|-------|-------|-----------|
| Customize Report Comment on Repo     | ort Share | Template     | Memoriz   | e Prinț          | ▼ E-r           | naji 💌 i  | zcel 🔻   | Hide Heg   | der Refi  | resh  |       |           |
| Dates Custom +                       | From 05A  | 05/2023 8    | B To 05/0 | 5/2023 88        | Show C          | olumns    | Employee |            | •         |       |       |           |
| Show Filters                         |           |              |           |                  |                 |           |          |            |           |       |       |           |
| 7:14 AM                              |           |              | Ro        | ck Castle        | Const           | ruction   |          |            |           |       |       |           |
| 12/15/23                             |           |              | F         | Payroll S<br>May | Summ<br>5, 2023 | ary       |          |            |           |       |       |           |
|                                      |           | an T. Miller |           | Elizab           | eth N. Mas      | ion       | Greg     | g O. Schne | ider      |       | TOTAL |           |
|                                      | Hours     | Rate         | May 5, 23 | Hours            | Rate            | May 5, 23 | Hours    | Rate       | May 5, 23 | Hours | Rate  | May 5, 23 |
| * Employee Wages, Taxes and Adjustm. |           |              |           |                  |                 |           |          |            |           |       |       |           |
| * Gross Pay                          |           |              |           |                  |                 |           |          |            |           |       |       |           |
| Salary                               |           |              | 1,596.15  |                  |                 | 0.00      |          |            | 0.00      |       |       | 1,596,15  |
| Overtime Rate                        |           |              | 0.00      |                  | 22.13           | 0.00      |          | 25.88      | 0.00      |       |       | 0.00      |
| Regular Pay                          |           |              | 0.00      | 80               | 14.75           | 1,160.00  | 80       | 17.25      | 1,380.00  | 160   |       | 2,560.00  |
| Sick Hourly                          |           |              | 0.00      |                  | 14.75           | 0.00      |          | 17.25      | 0.00      |       |       | 0.00      |
| Vacation Hourly                      |           |              | 0.00      | 02.5             | 14.75           | 0.00      |          | 17.25      | 0.00      |       |       | 0.00      |
| Total Gross Pay                      |           |              | 1,596.15  | 80               |                 | 1,180.00  | 08       |            | 1,380.00  | 160   |       | 4,156.15  |
| Toductions from Gross Pay            |           |              |           |                  |                 |           |          |            |           |       |       |           |
| 401k                                 |           |              | -159.62   |                  |                 | -100.00   |          |            | 0.00      |       |       | -259.62   |
| Total Deductions from Gross Pay      |           |              | -159.62   |                  |                 | -100.00   |          |            | 0.00      |       |       | -259.62   |
| Adjusted Gross Pay                   |           |              | 1,436.53  | 80               |                 | 1,080.00  | 80       |            | 1,380.00  | 160   |       | 3,896.53  |
| * Taxes Withheld                     |           |              |           |                  |                 |           |          |            |           |       |       |           |
| Federal Withholding                  |           |              | -51.00    |                  |                 | -86.00    |          |            | -168.00   |       |       | -305.00   |
| Medicare Employee                    |           |              | -23.15    |                  |                 | -17.11    |          |            | -20.01    |       |       | -60.27    |
| Social Security Employee             |           |              | .98.96    |                  |                 | 73.15     |          |            | 25 52     |       |       | 767.00    |

-15.55

0.00

-191.82

-25.00

-25.00

863.18

0.00

17.11

73.16

80

-43.66

-16.28

-12.50

-12.50

1,033.99

0.80

20.01

85.56

Save & Close Save & New

Revert

160

-333.51

-62.22

-16.28

-701.45

-62.50

-62.50

0.80

60.27

257.68

3,132.58

-3.01

0.00

-176.12

-25.00

-25,00

1,235.41

0.00

23.15

98.96

80

CA - Withholding CA - Disability Employee

Total Taxes Withheld

Net Pay

Deductions from Net Pay Health Insurance

Total Deductions from Net Pay

\* Employer Taxes and Contribution Federal Unemployment

Medicare Company

Social Security Company

| 401k Match                              | υ.                           | 00                            | 57.75                               | 5.25   |                   | 63.00  |
|-----------------------------------------|------------------------------|-------------------------------|-------------------------------------|--------|-------------------|--------|
|                                         | 47.                          | 88                            | 35.40                               | 0.00   |                   | 83.28  |
| Workers Compensation                    | 266                          | 11                            | 121.18                              | 13.11  |                   | 400.40 |
| CA - Employee Training Tax              | 0.                           | 00                            | 0.00                                | 0.10   |                   | 0.10   |
| Total Employer Taxes and Contribut      | 436.                         | 10                            | 304.60                              | 124.83 |                   | 865.53 |
|                                         |                              |                               |                                     |        |                   |        |
|                                         | Mak                          | e General Journal Entrie      | 5                                   | _      | _                 | _ =    |
| Main Reports                            |                              |                               |                                     |        |                   | 20 ^   |
|                                         | Reverse Print                | Attach Hide Se<br>File List G | nd<br>Es                            |        |                   |        |
|                                         | DEBIT CREDIT                 | MENO                          |                                     | . NAME | i BILLA - I CLASS |        |
| 10100 Checking                          | 4,239.43                     | Transfer PPP funds for p      | ayroll (4,156.15 wages; 83.28 401k) | 81     | 1                 | A      |
| 10100 · Checking:10101 · PPP Loan Funds | 4,239.43                     | Transfer PPP funds for p      | ayroll (4,156.15 wages; 83.28 401k) |        |                   |        |
|                                         |                              |                               |                                     |        |                   |        |
| Total                                   | s 4,239.43 4,239.43          |                               |                                     |        |                   |        |
| Total                                   | s 4,239.43 4,239.43<br>Month | -                             |                                     |        |                   |        |

After your lender determines how much of the loan is forgiven, you can transfer the forgiven amount.

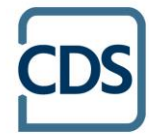

**OFFICES** Willmar | Benson | Morris | Litchfield | St. Cloud-Sartell www.cdscpa.com | (888) 388-1040

#### 6) Create a new account to record the use of the PPP loan funds.

- In the Chart of Accounts, select Account ▼, then select New
- Select Other Account Types, then choose Other Income
- Click Continue
- Enter a name for the account, like "PPP Loan Forgiveness"
- Click Save and Close
- If you would like the expenses detailed, repeat those five steps to create sub-accounts under PPP Loan Forgiveness (i.e. Payroll Costs, Rent, Utilities, Mortgage Interest)

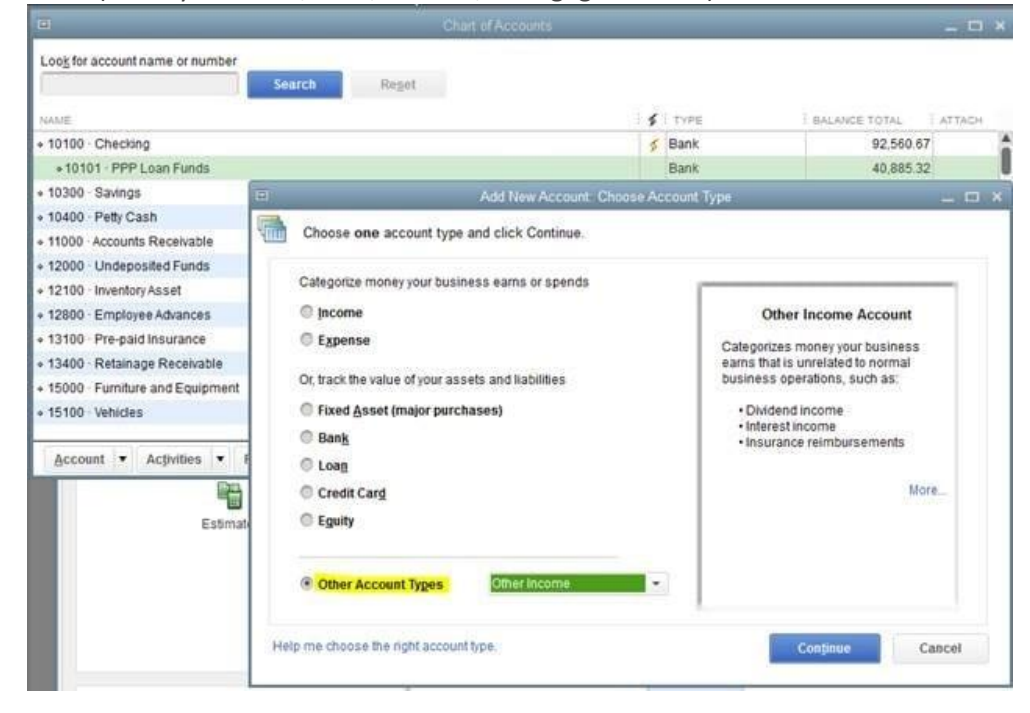

| Account Name     | PPP Loan Forgiveness      |                            |                             |   |
|------------------|---------------------------|----------------------------|-----------------------------|---|
|                  | Subaccount of             |                            | *                           |   |
| PRONAL           | č                         |                            |                             |   |
| Rescription      |                           |                            |                             |   |
|                  |                           |                            | 2                           |   |
| Note             |                           |                            |                             |   |
| Tag-Line Mapping | <unassigned></unassigned> | <ul> <li>How do</li> </ul> | I choose the right tax line | 2 |
|                  |                           |                            |                             |   |
|                  |                           |                            |                             |   |
|                  |                           |                            |                             |   |
|                  |                           |                            |                             |   |

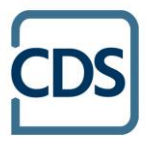

## 7) Create a journal entry.

Create a journal entry to debit the PPP Loan account for the amount forgiven and credit the new PPP Loan Forgiveness account or sub-account for the amount of expenses to total the forgiven amount.

- Go to Company, then Make Journal Entries
- Enter info as shown
- Click Save and Close

|                                | Mak                         | General Journal Entries            | _ = ×                        |
|--------------------------------|-----------------------------|------------------------------------|------------------------------|
| Main Reports                   |                             |                                    | N A                          |
| Find New Save Deleter Memorize | ry 🐓 🔒<br>Reverse Print     | Atlach Hide Send<br>File List GJEs |                              |
| Дите 07/24/2020 III) ЕНТРУ НО. | R ADJUSTING                 | ENTRY<br>MENO                      | TNAME TRULA TOLASS           |
| 23300 - PPP Loan               | 45,500.00                   | PPP Loan Forgiven                  | A 19                         |
| 70300 · PPP Loan Forgiveness + | 45,500.00                   | PPP Loan Forgiven                  | • •                          |
| Totals                         | 45,500.00 45,500.00<br>onth | •<br>i deprimentation              |                              |
|                                |                             |                                    |                              |
| 5 - 10 - 10 - 10               | 12                          | ,<br>Sg                            | re & Close Save & How Revert |

If you need assistance with this process, visit with one of our <u>QuickBooks Experts</u> at (888) 388-1040.

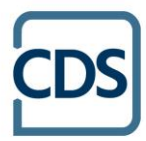